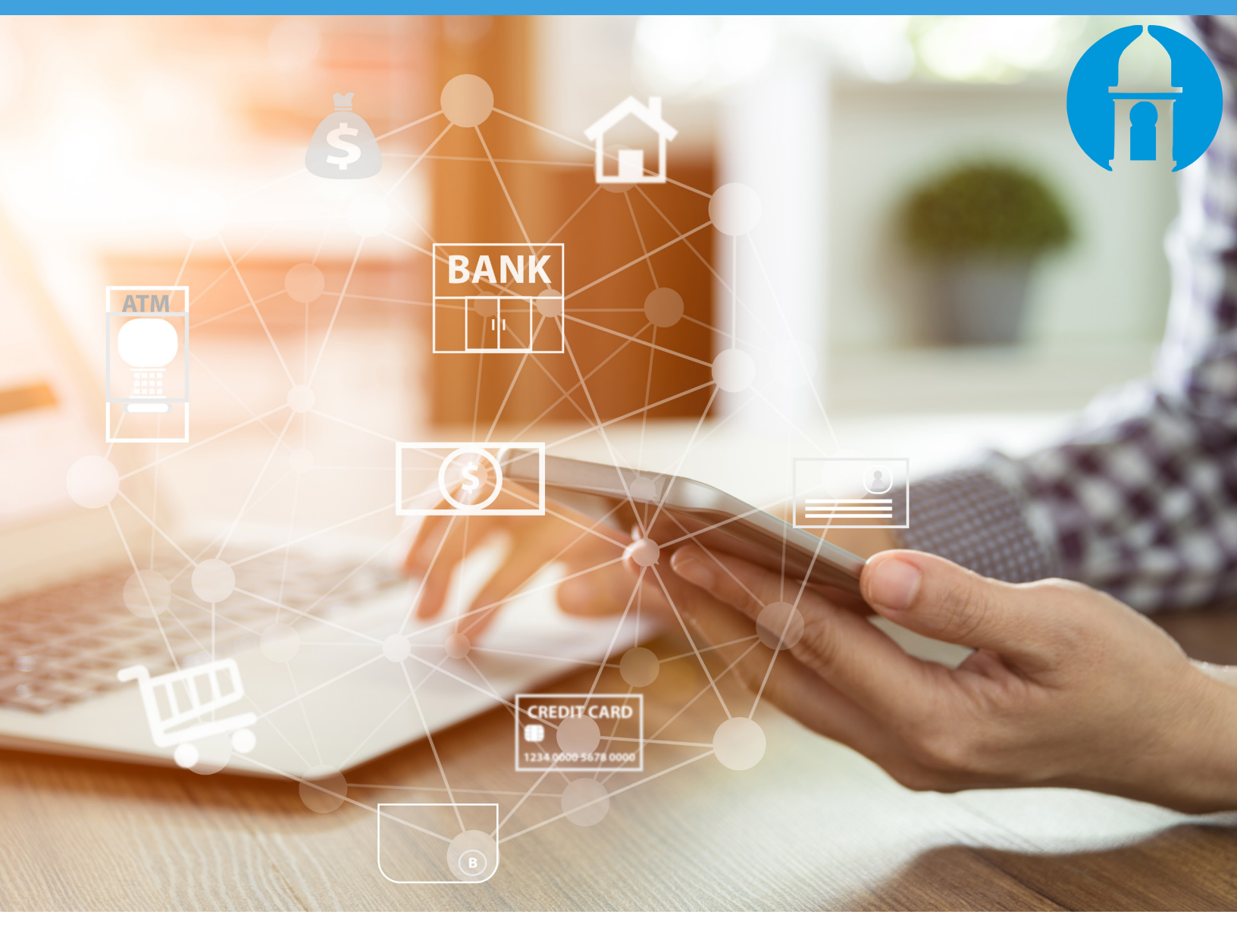

# Introduction to Mobile Banking

Android & Apple Devices

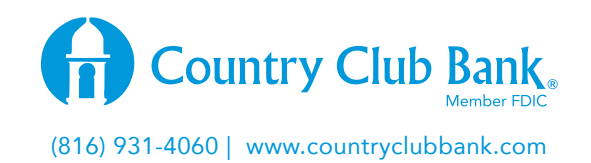

## **MOBILE APP BANKING (FOR APPLE AND ANDROID)**

- Download device-specific app from either the Google Play (for android devices), or Apple store (for iPhones and iPads).
- When opening the app it will ask for your UserID, security questions, and password.
- If you haven't previously enrolled your mobile device from within Online Banking, it will request your Mobile Number. Enter it and click **Continue** to enroll your device.

| 2:07 🕈                                                |                                                                                     | arii 50 💷                                    |
|-------------------------------------------------------|-------------------------------------------------------------------------------------|----------------------------------------------|
| Cancel<br>Inter your ph<br>I this device i<br>sumber. | Country Club Ban<br>one number to enroll in CC<br>is not a phone, enter your<br>bor | k. Enroll<br>buntry Club Bank.<br>home phone |
| P                                                     | rom Messages<br>55361<br>2<br>Asc                                                   | 3                                            |
| 4<br>0HI<br>7                                         | 5                                                                                   | 6<br>мно<br>9                                |
| PURB                                                  | 0                                                                                   | <                                            |

After successful download, the **Mobile App icon** will display on the phone. Select the icon to access Mobile Banking.

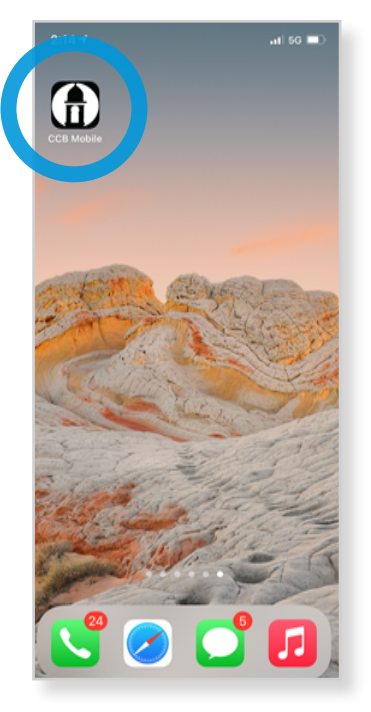

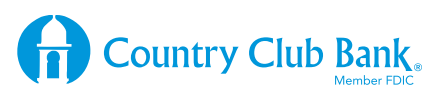

### Sign On Page

- 1. Enter your Online Banking User ID (the same one you use on your computer to sign on.
- 2. Click ON or OFF in the Save My User ID (if you don't want to have to enter your ID every time, select ON).
- 3. Select Sign On
- 4. To learn about Quick Access setup for Face ID or Passcode, <u>click here</u>.

| 2:07 1                   | ail 50 💷)        |  |  |  |  |  |
|--------------------------|------------------|--|--|--|--|--|
| G Country Club Ba        | ak, Continue     |  |  |  |  |  |
| ENTER USER ID & PASSWORD |                  |  |  |  |  |  |
| User ID                  |                  |  |  |  |  |  |
| Password                 |                  |  |  |  |  |  |
| Save my User ID          | S Enable Face ID |  |  |  |  |  |
|                          |                  |  |  |  |  |  |
| O Locations              | >                |  |  |  |  |  |
| (?) Help                 | >                |  |  |  |  |  |
| i About                  | >                |  |  |  |  |  |
| Privacy, Policy          |                  |  |  |  |  |  |
|                          |                  |  |  |  |  |  |
|                          |                  |  |  |  |  |  |
|                          |                  |  |  |  |  |  |

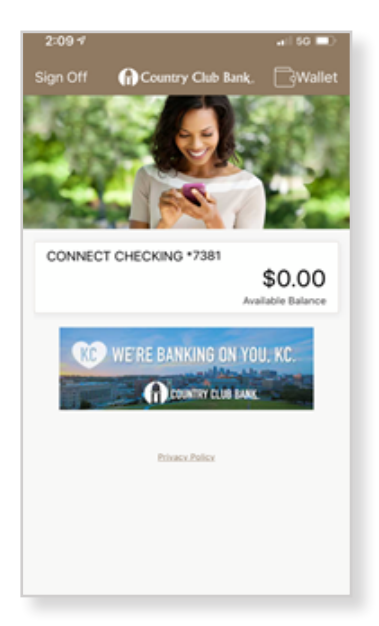

## NOTE: For successful sign on the user must:

- Be enrolled in Online Banking
- Be enrolled in Secure Authorization
- Have an active password (password cannot be temporary)
- Not have an "inactive" or "locked" status in Online Banking

#### **Account Summary Page**

Upon selecting View Accounts from the Main Menu and successful Sign On, the Account Summary page displays.

**Select an account** to see account details and links to Account Activity.

#### The following balances display for each account type:

- Available Balance for Checking, Savings and Money Market accounts
- Select **Search Activity** if you'd like to search for specific transactions by Date, Amount or Check #.
- Select **Recent Activity** if you'd like to view account activity over the past 90 days.

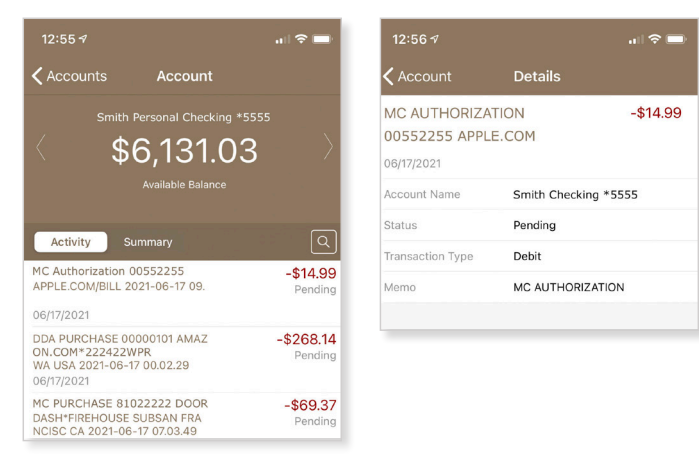

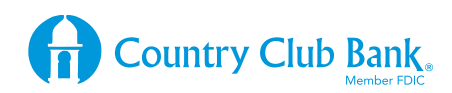

#### **Account Activity Page**

Click on a transaction to see the Transaction Details page.

#### Search Activity Menu

If you click Search Activity, you'll see these search options:

- By Date- search by a date range (up to 90 days in the past)
- By Amount- search by low/high amount
- By Check #- search by check# (this option is only displayed for checking account types)
- By Transaction Type- search by All/Debit/Credit

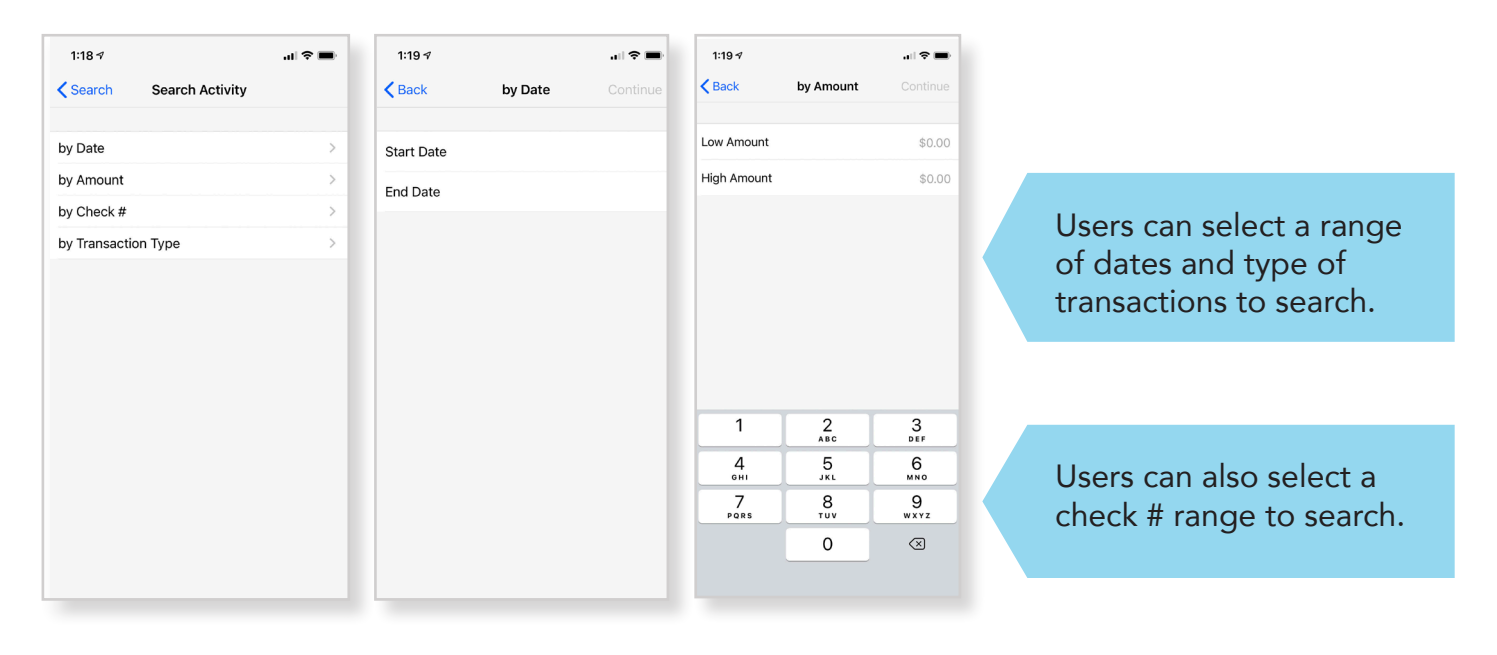

#### **Transfer Funds**

The transfer funds page displays upon selecting the Transfer Funds menu item on the Main Menu page after successful sign on.

Just select the Transfer From account and the Transfer To account and then the amount. Click Continue to proceed with the transfer process.

| Sign Off More Cancel Transfer   ? Help Transfer From Transfer To   ? Alerts Amount   ? Statements Transfer will be processed as soon as por   ? Settings About                                                                                                    |            |  |  |  |
|----------------------------------------------------------------------------------------------------|------------|--|--|--|
| <ul> <li>Help</li> <li>Card Controls</li> <li>Alerts</li> <li>Personal Finance</li> <li>Statements</li> <li>Payees</li> <li>Settings</li> <li>About</li> </ul>                                                                                                    |            |  |  |  |
| Card Controls Alerts Alerts Personal Finance Card Controls Card Controls Transfer To Amount Transfer will be processed as soon as por Card Controls Card Controls Card Co |            |  |  |  |
| Alerts   Personal Finance   Statements   Payees   3 Settings   1 About                                                                                                    | ontrols    |  |  |  |
| Personal Finance   Statements   Payees   Settings   About     Transfer will be processed as soon as po                                                                                                    |            |  |  |  |
| Statements   Payees   Settings   About                                                                                                    | al Finance |  |  |  |
| Payees   Settings   About                                                                                                    | Statements |  |  |  |
| <ul> <li>Settings</li> <li>About</li> <li>→ EP&lt; ↓</li> </ul>                                                                                                    |            |  |  |  |
| About<br>→ Bout                                                                                                    |            |  |  |  |
|                                                                                                    |            |  |  |  |
|                                                                                                    |            |  |  |  |
|                                                                                                    |            |  |  |  |
| Transfer Pay Bill Deposit                                                                                                    |            |  |  |  |
|                                                                                                    |            |  |  |  |
| People Pay                                                                                                    | People Pay |  |  |  |
|                                                                                                    |            |  |  |  |

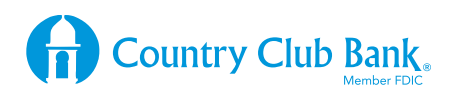

#### **Pay Bills Menu**

By clicking on the + button you see a menu where you can select **Pay Bill**<sup>1</sup>. In this area you can select existing payees to set up a payment, or click + to add a new payee.

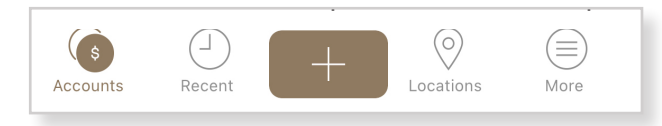

You can also click on **Recent**<sup>2</sup> from the navigation menu and **Bill Payments** to view recent bill pay activity.

**To cancel a scheduled payment** you can click on the specific payment within the recent bill pay area, and then click Cancel Payment.

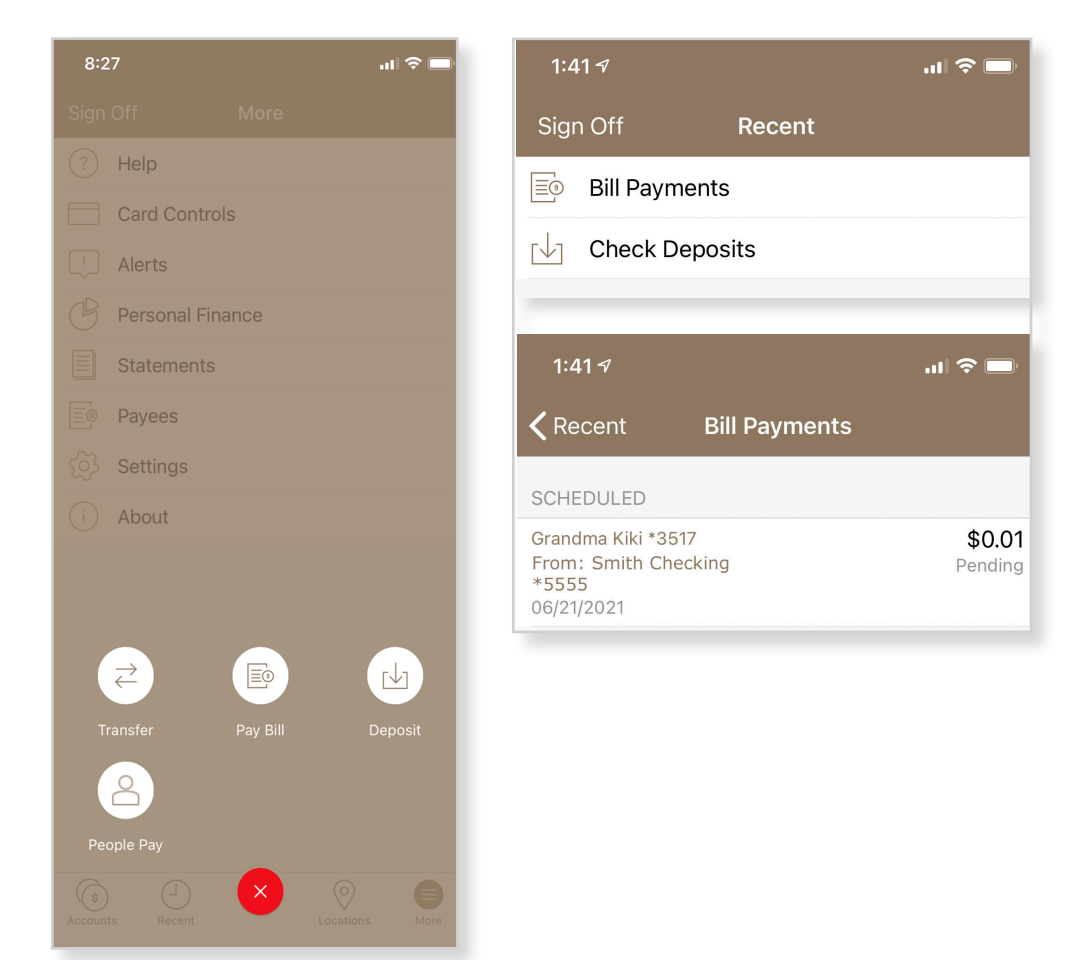

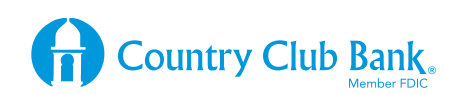

#### **Mobile Notifications / Alerts**

If you'd like to have notifications (mobile alerts) sent to your phone when your balance is low or when specific transactions are processed, go to the More menu and then Alerts. You can set up alerts for All Transaction, or customize which alerts you'd like to receive.

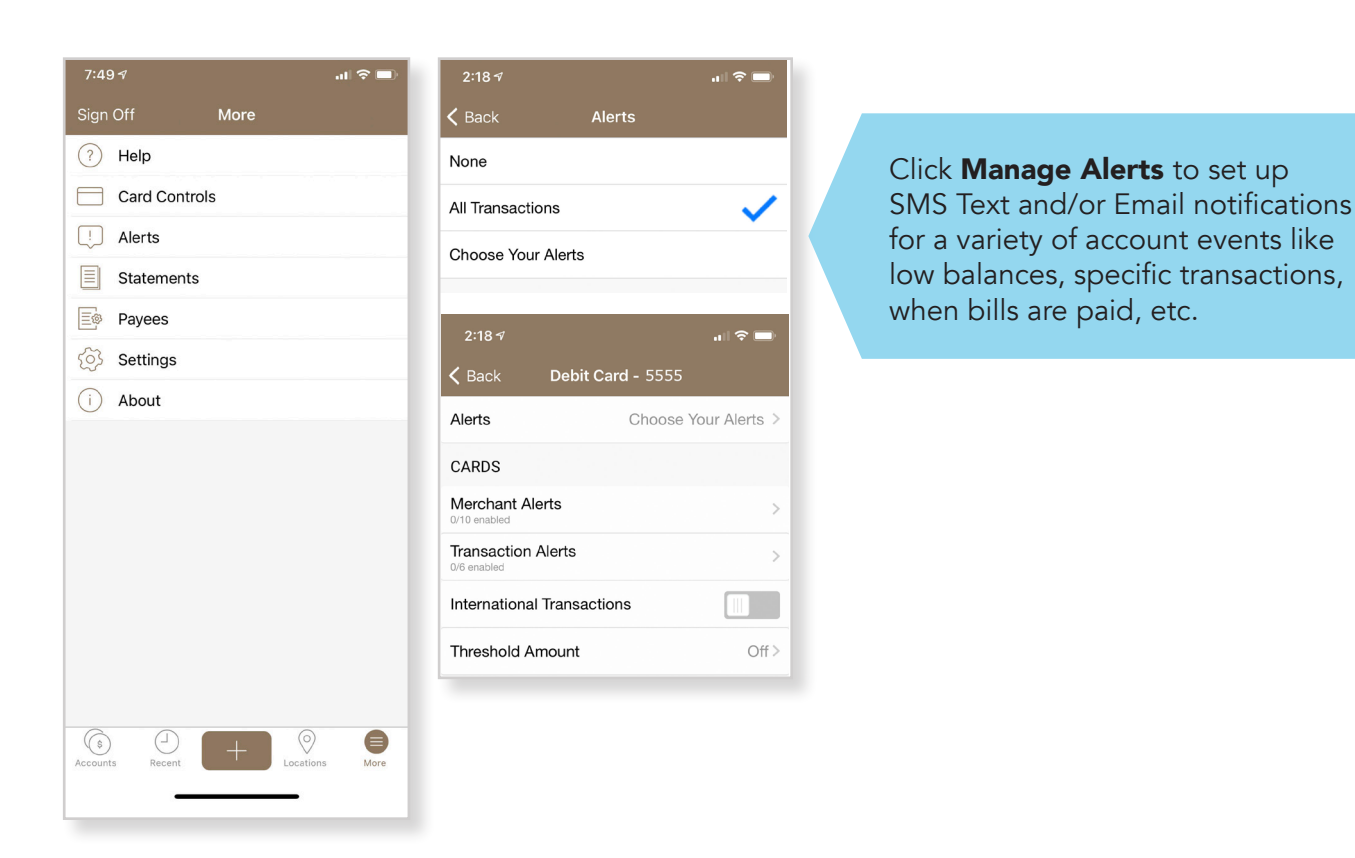

| Account Alerts ATM/Debit Card Alerts Bill Payment Alerts People Pay Alerts Service Alerts                                                                                                    |        |
|----------------------------------------------------------------------------------------------------|--------|
| ere's a list of available alerts for this account and your current settings for each. You can<br>dd a new account alert and change or delete an existing alert. To view alerts for another<br>count, select the account and click Go. |        |
| Send Alert When Send To                                                                                                    |        |
| Account Balance, Every Alert is Off                                                                                                    | Add    |
| Check # Processed Alert is Off                                                                                                    | Add    |
| Deposit at or Above \$ Processed Alert is Off                                                                                                    | Add    |
| Deposit of \$ Processed Alert is Off                                                                                                    | Add    |
| External Transfer Pending Alert is Off                                                                                                    | Add    |
| Recurring External Transfer Expired Alert is Off                                                                                                    | Add    |
| Starting Balance is at or Above \$ Alert is Off                                                                                                    | Add    |
| Starting Balance is at or Below Minimum Alert is Off                                                                                                    | Add    |
| Transfer Processed Alert is Off                                                                                                    | Add Cl |
|                                                                                                    | CI     |
| ant to receive an alert by text message? If so, make sure your contact information includes a mobile phone number                                                                                                    | +0     |

You can **select different alerts** for each of your accounts by selecting the appropriate account from the drop-down menu.

Click **ADD** or Change to create and customize your alerts.

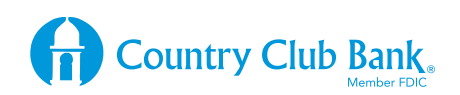